#### SPIKE PRIME TUTORIALS

By the Creators of EV3Lessons

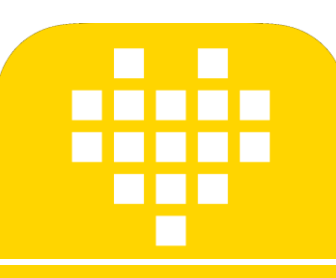

# DÉPLACEMENT EN LIGNE DROITE

SANJAY AND ARVIND SESHAN

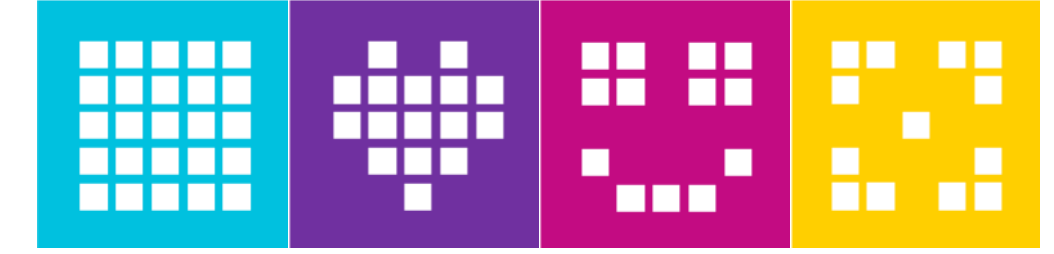

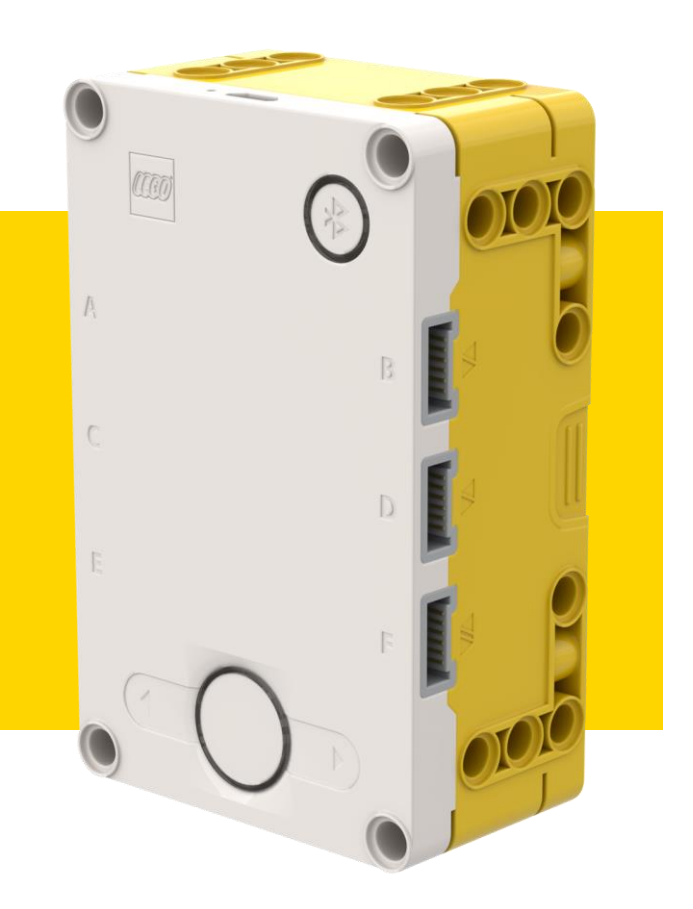

#### **OBJECTIFS DE LA LEÇON**

- I. Apprendre à faire avancer et reculer votre robot
- 2. Apprendre à utiliser les blocs de déplacement

## DÉPLACEMENT POUR LA DURÉE

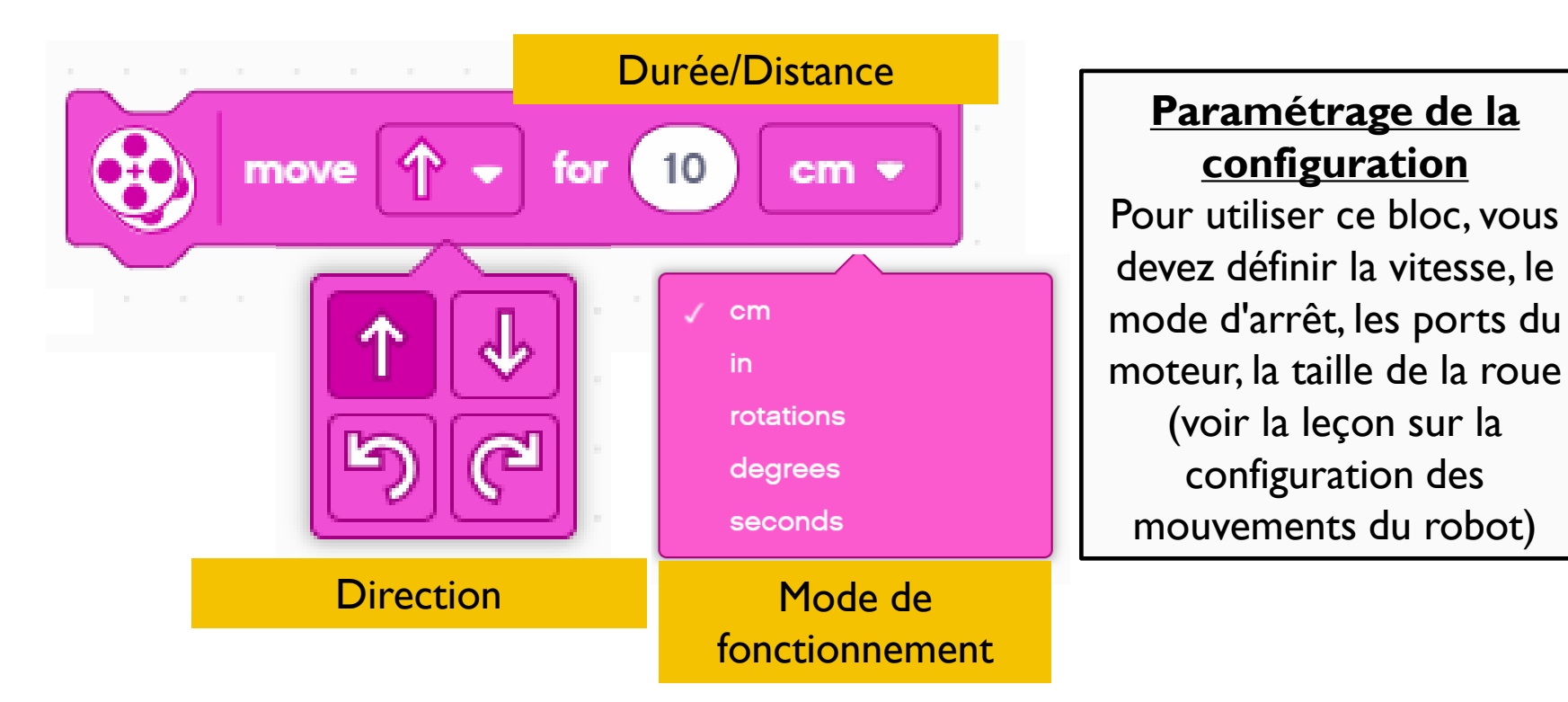

Bloc de déplacement simple - permet de contrôler la direction et la distance

D'autres blocs de mouvement permettent de contrôler la vitesse et la direction

## DÉPLACEMENT AVEC LE PILOTAGE DE LA DURÉE

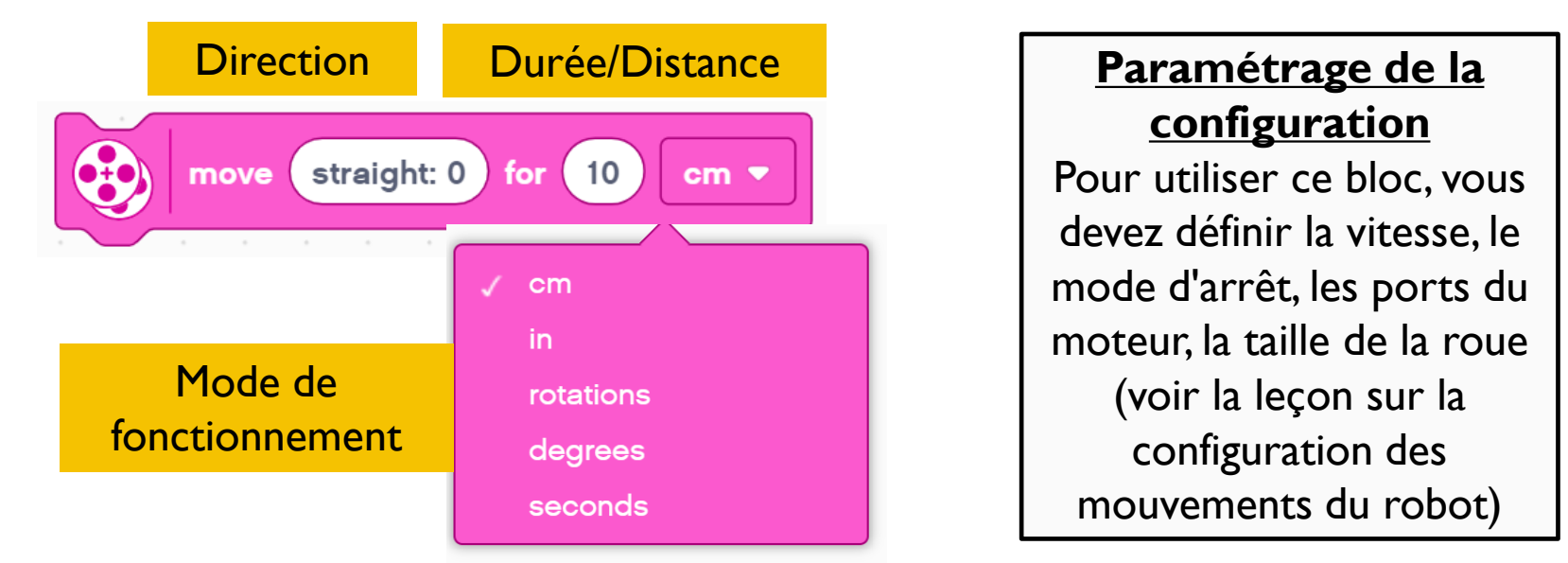

Ce bloc vous permet de contrôler la distance de déplacement et la rotation du robot

- Ce bloc permet de contrôler la direction en donnant différentes quantités de puissance aux roues gauche et droite. La direction "droite : 0" donne une puissance égale aux deux roues, ce qui fait que le robot se déplace en ligne droite. La direction "droite : 100" et "gauche : -100" donnent la pleine puissance aux deux roues mais les font tourner dans des directions opposées, ce qui fait que le robot tourne à droite ou à gauche
- Les valeurs de direction SPIKE Prime sont moins progressives que celles de l'EV3. Par exemple, droite:99 et gauche:-99 font tourner une roue et arrêtent l'autre ce qui produit un virage "pivot". Sur un EV3, cela nécessite un braquage = 50 ou -50

#### DÉPLACEMENT POUR LA DURÉE AVEC PILOTAGE À GRANDE VITESSE

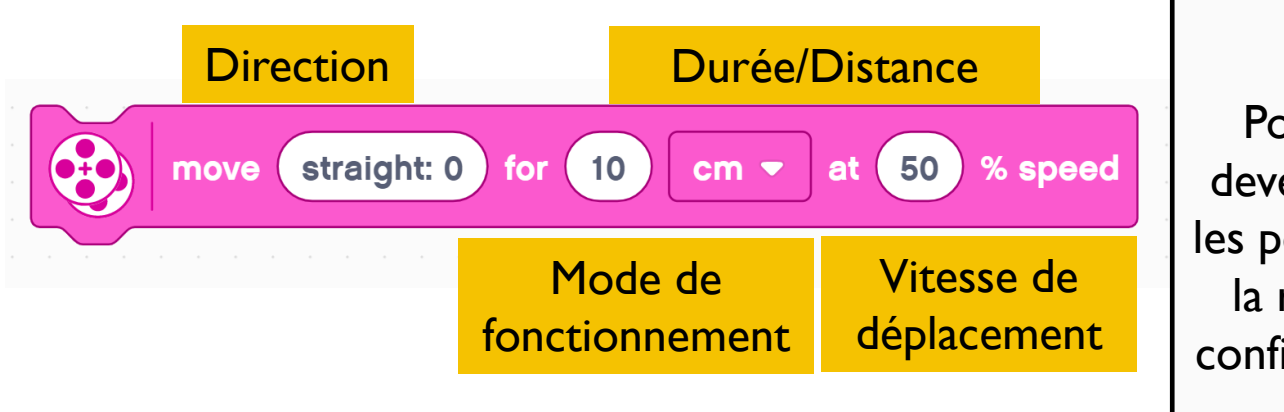

# Paramétrage de la configuration

Pour utiliser ce bloc, vous devez définir le mode d'arrêt, les ports du moteur, la taille de la roue (voir la leçon sur la configuration des mouvements du robot)

- C'est comme le bloc de direction du mouvement. Cependant, au lieu d'utiliser la vitesse "par défaut" configurée, vous spécifiez la vitesse à l'intérieur du bloc
- Ceci est utile si vous avez un mouvement que vous voulez faire plus lentement ou plus rapidement
- Ce bloc doit être ajouté à votre palette de blocs à l'aide des extensions. Il se trouve dans la palette "More Movement"

#### DÉPLACEMENT POUR LA DURÉE À GRANDE VITESSE (" RÉSERVOIR À DÉPLACEMENTS")

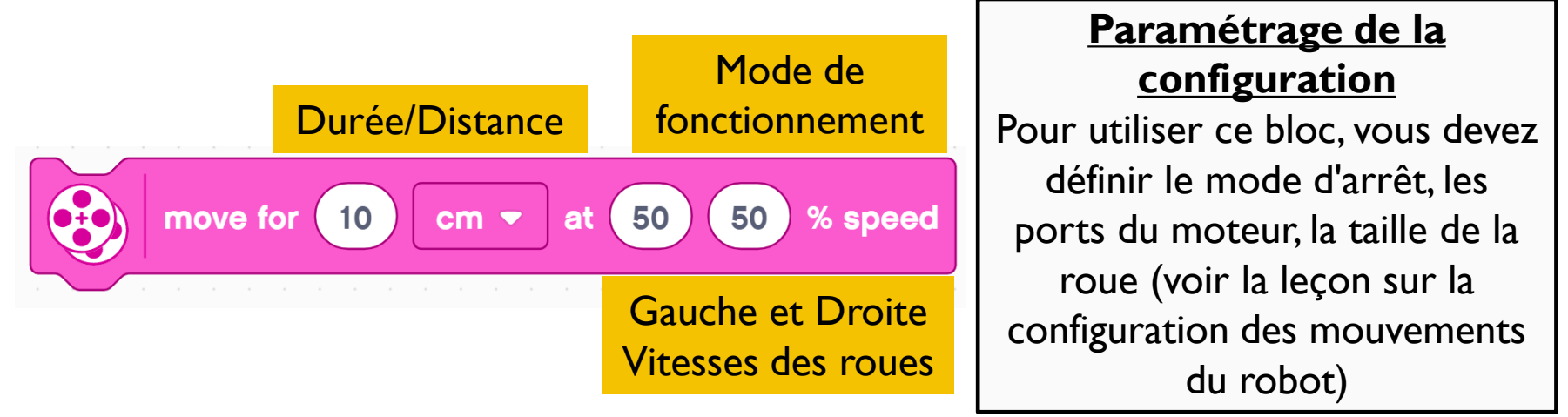

l Ce bloc vous permet de contrôler la distance de déplacement et la rotation du robot

- Dans ce bloc, vous contrôlez la rotation en spécifiant les deux vitesses du moteur indépendamment. C'est ce qu'on appelle souvent les contrôles de réservoir
- Ce bloc doit être ajouté à votre palette de blocs à l'aide d'extensions. Il se trouve dans la palette "More Movement".

Dans nos leçons, nous utiliserons soit les contrôles de réservoir (diapositive 6), soit la marche avant/arrière (diapositive 3) car la puissance donnée à chaque roue est plus explicite

#### **VALEURS NÉGATIVE**

- Vous pouvez entrer des valeurs négatives pour la puissance ou la distance
- Cela fera reculer le robot
- Si vous annulez deux valeurs (par exemple, puissance et distance, ou distance et direction inverse), le robot se déplacera vers l'avant

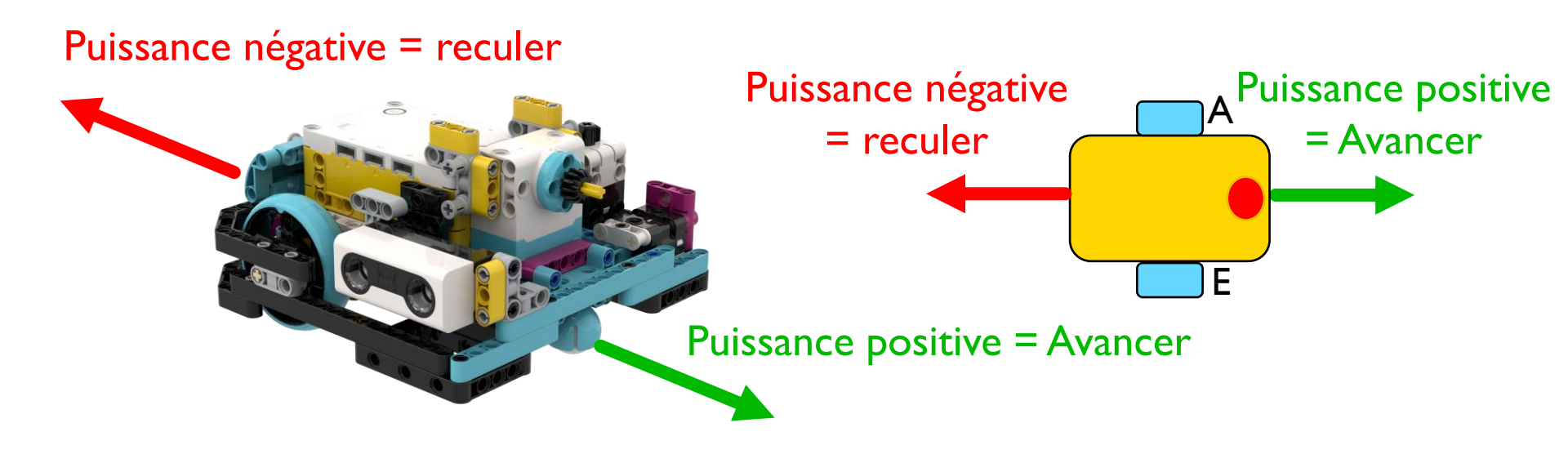

# DÉFII: DÉPLACEMENT DE I0 CM

- Avancez le robot de 10 centimètres
- Les étapes de base :
  - Configurez votre robot
  - Utilisez un bloc de mouvement (bloc "Move Tank" ou "Move For Duration") et avancez de 10 cm

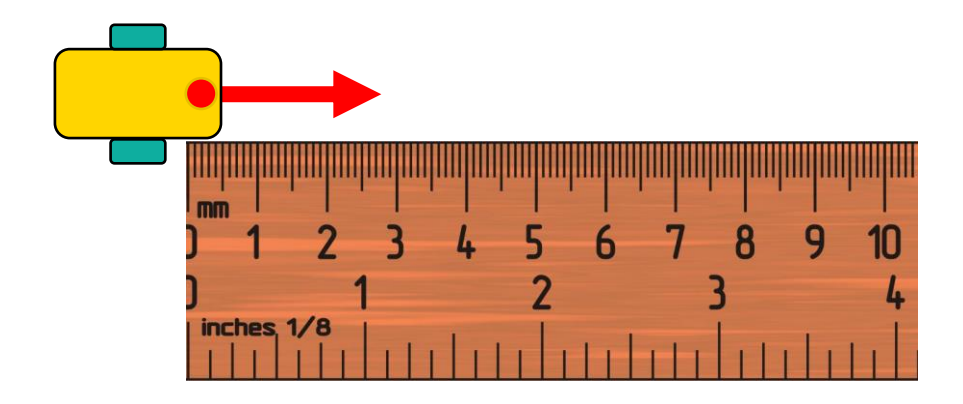

# DÉFI I SOLUTION

#### Configurez votre robot

- Si vous utilisez les petites roues SPIKE Prime sur le Droid Bot IV, réglez la rotation sur 17,5 cm (image de droite)
- Si vous utilisez les grandes roues SPIKE Prime sur la ADB, n'oubliez pas de régler une rotation à 27,6 cm
- Avancez de 10 cm. Le même mode cm est disponible dans les autres blocs de déplacement

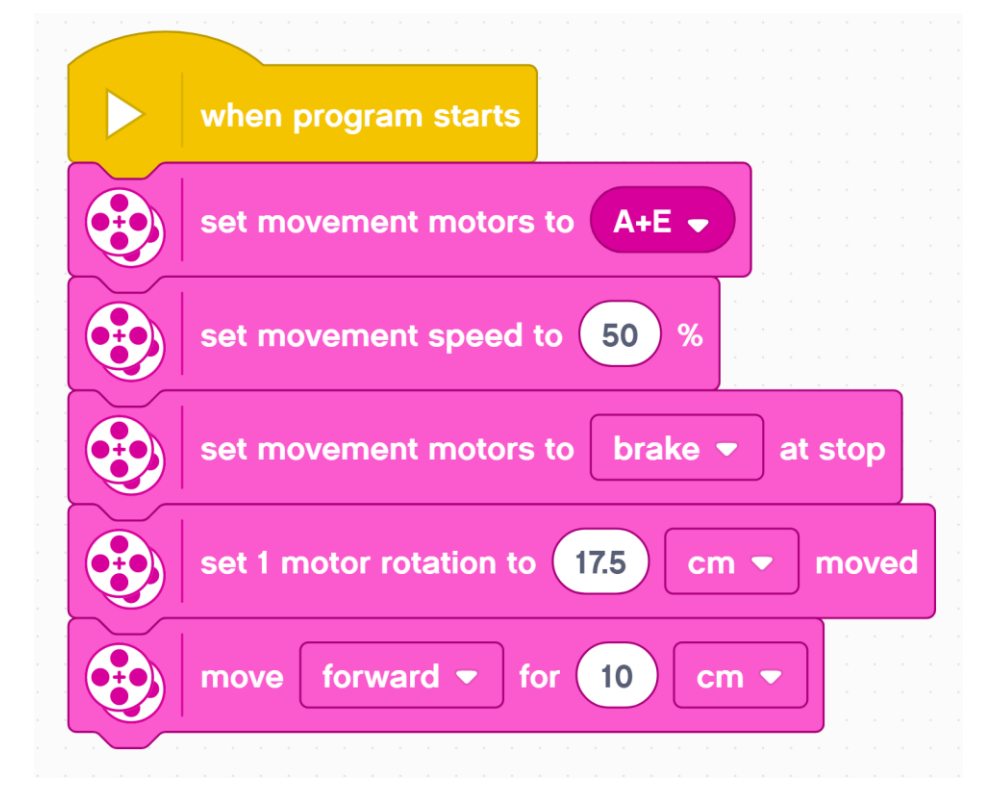

#### DÉFI II : DÉPLACEMENT VERS L'AVANT ET VERS L'ARRIÈRE

- Avancez votre robot de la ligne de départ à la ligne d'arrivée (1) et revenez au départ (2)
- Les étapes de base :
- Configurez votre robot
- Utilisez un bloc de mouvement et avancez pour la distance souhaitée (40 cm)
- Utiliser le même bloc de mouvement pour reculer (40cm)

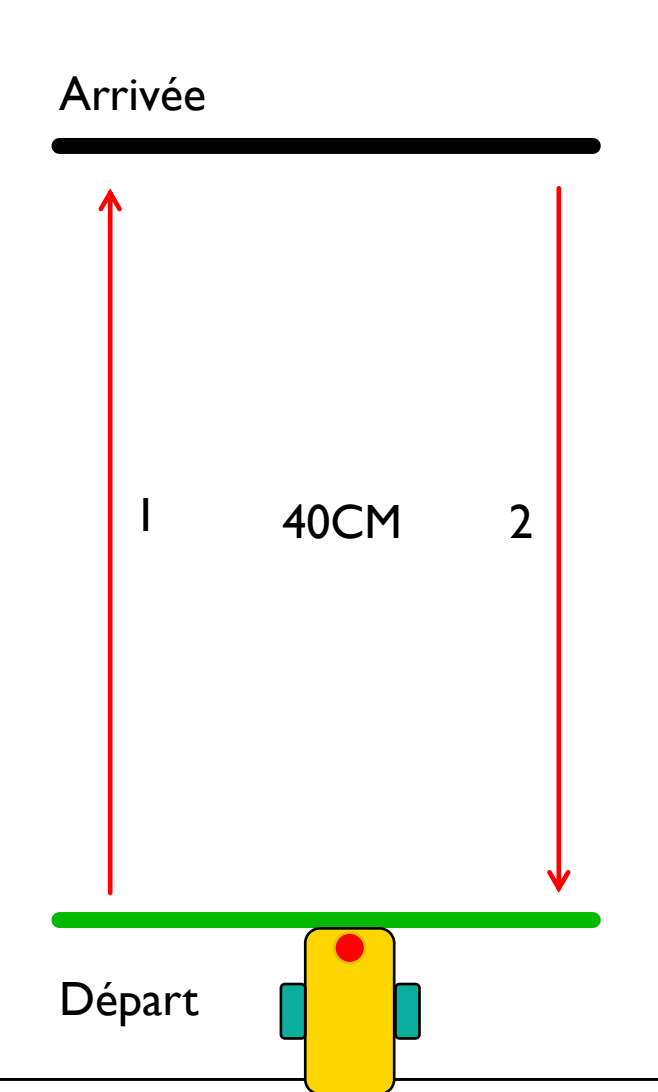

#### SOLUTION DU DÉFI II

#### Configurez votre robot

- Si vous utilisez les petites roues SPIKE Prime sur le Droid Bot IV, réglez la rotation sur 17,5 cm (image de droite)
- Si vous utilisez les grandes roues SPIKE Prime de la ADB, vous réglerez une rotation à 27,6 cm
- Le robot avance de 40 cm et recule de 40 cm

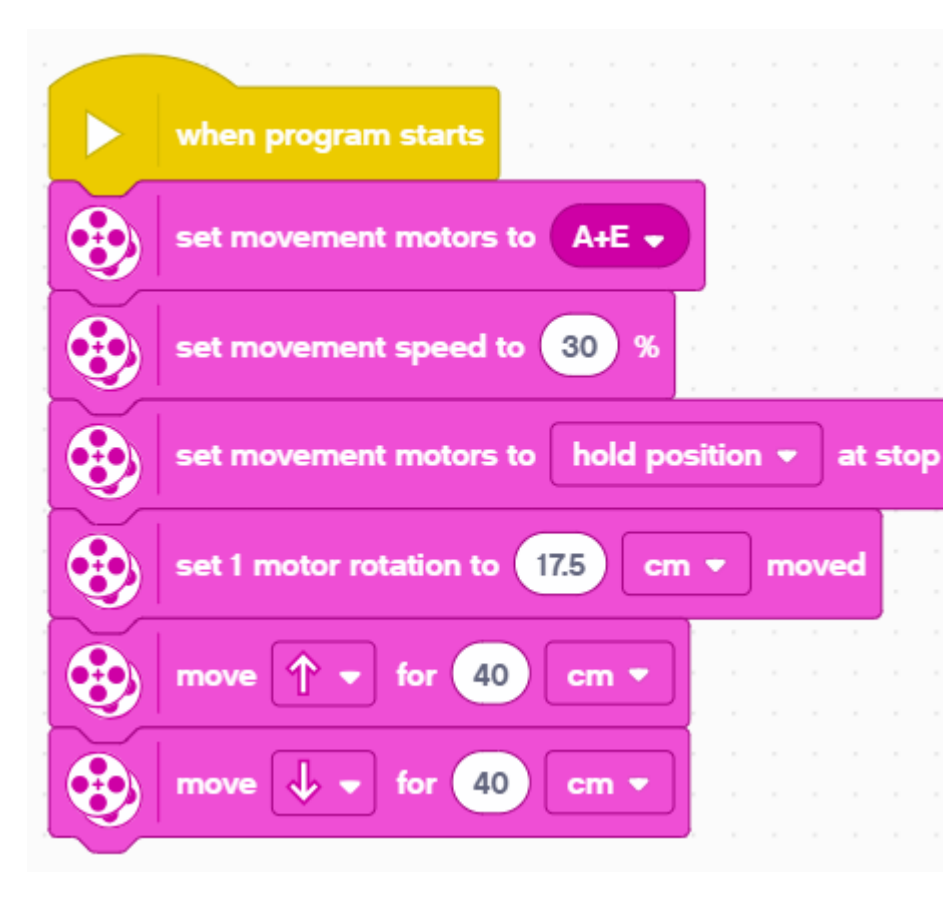

# DÉMARRAGE ET ARRÊT DE DÉPLACEMENT

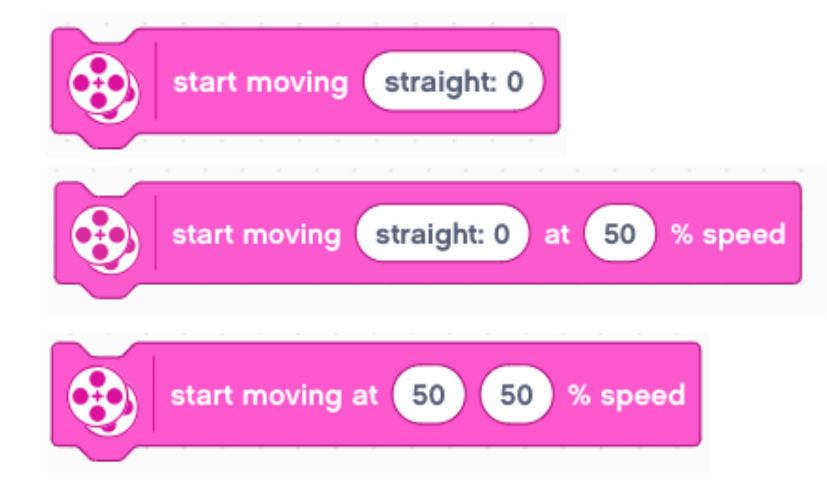

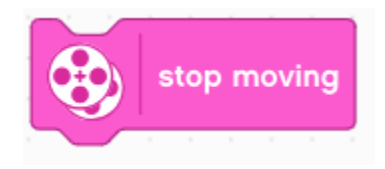

- Il y a 4 autres blocs de déplacement dans la palette de déplacement
- Les blocs de déplacement de démarrage mettront en marche vos moteurs de propulsion à la vitesse donnée (et la direction si elle est donnée).Ces blocs n'ont pas de durée/distance. Après avoir mis le moteur en marche, le programme passe instantanément au bloc suivant
- Le moteur continuera à tourner jusqu'à ce qu'il soit arrêté ou contrôlé par un autre bloc
- Si vous arrêtez de bouger, vos moteurs de propulsion s'arrêteront, quelle que soit l'action qu'ils effectuent

#### BLOCS D'ATTENTE ET DÉFI III

Comme les blocs Démarrage et Arrêt de déplacement s'exécutent instantanément, ils doivent être utilisés avec d'autres blocs pour être rendus utiles. Une façon courante de les utiliser est avec les blocs d'attente. Les blocs d'attente bloquent l'exécution du programme jusqu'à ce qu'un événement se produise. Les leçons sur les capteurs couvrent les blocs d'attente de manière plus détaillée

Pour l'instant, nous allons utiliser le bloc Attente pendant des secondes

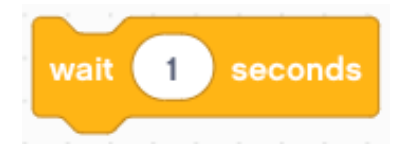

Ce bloc prend le nombre de secondes indiqué

### Défi III : Utilisez les blocs "Start Moving", "Stop Moving" et "Wait" pour faire avancer le robot pendant 3 secondes

## DÉFI III : DÉPLACEMENT PENDANT 3 SECONDES

Pouvez-vous vous déplacer pendant 3 secondes en utilisant uniquement les blocs "Start Moving" et "Wait" ?

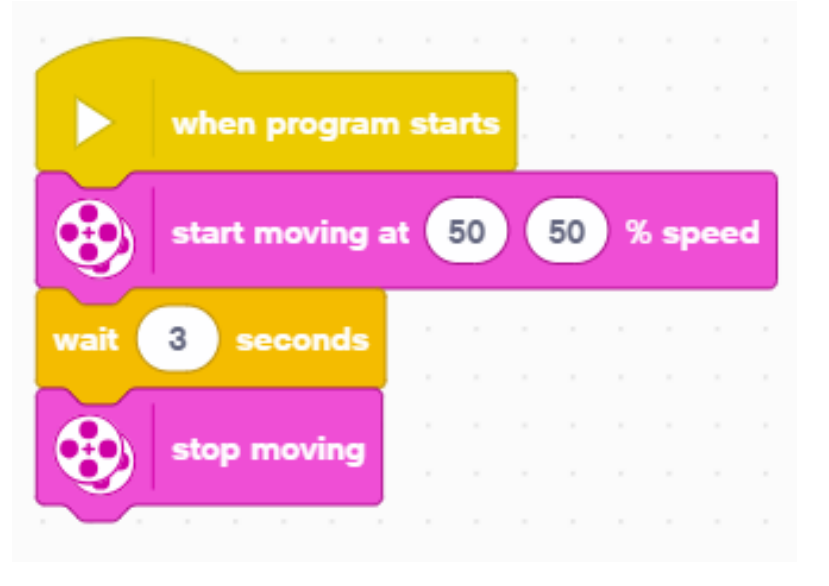

- Le bloc "Start Moving" fait démarrer le robot en mouvement
- Après la mise en marche des moteurs, le programme commence à exécuter le bloc "Wait". L'exécution de ce bloc prend 3 secondes.
- Le bloc "Stop Moving" fait arrêter le robot

# GÉNÉRIQUE

- Cette leçon a été créée par Sanjay Seshan et Arvind Seshan pour « SPIKE Prime Lessons »
- D'autres leçons sont disponibles à l'adresse suivante <u>www.primelessons.org</u>

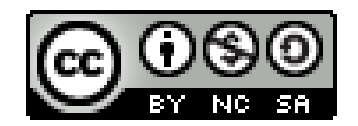

Ce travail est autorisé dans le cadre d'une Creative Commons Attribution-NonCommercial-ShareAlike 4.0 International License.